# Чат бот Baltika Service в Telegram

#### ВОДИТЕЛЬ! ВНИМАНИЕ!

При возникновении любой проблемы в процессе доставки готовой продукции сетевым клиентам, Теперь возможно оформление заявки через мессенджер Telegram

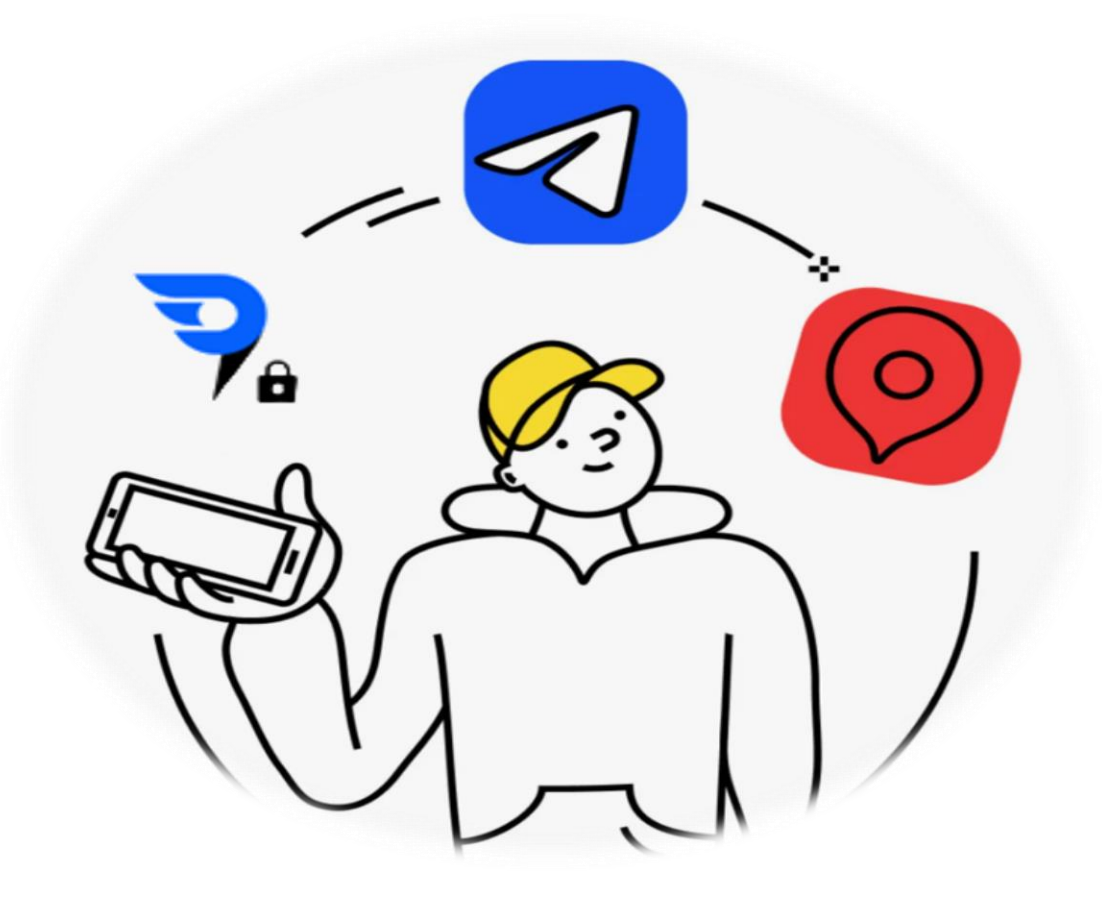

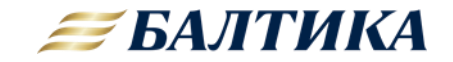

### Шаг 1. Поиск и добавление чат бота- Baltika Service в Telegram

Добавить контакта чат бота возможно несколькими способами:

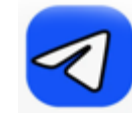

1.Через поиск в Telegram (правый верхний угол) набрать Baltika Service

| Beeline 🕮<br>Tele2 | 10:42                 |          | (38) lik, ∣h, ₀? |     |  |
|--------------------|-----------------------|----------|------------------|-----|--|
| ←                  | Baltika <u>Ser</u>    |          |                  | ×   |  |
| Чаты               | Каналы                | Медиа    | Загрузки         | Ссы |  |
| Недавние           |                       | Очистить |                  |     |  |
|                    | Baltika Servic<br>бот | e        |                  |     |  |

- 2. Переход по ссылке <u>https://t.me/baltika\_service\_bot</u>
- 3. Возможно отсканировать QR код ниже:
  - а.через функцию на камере,
  - b.через приложения сканирования QR кодов (например QR сканер),
  - с.или через Yandex браузер

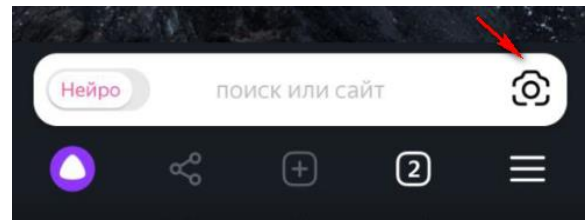

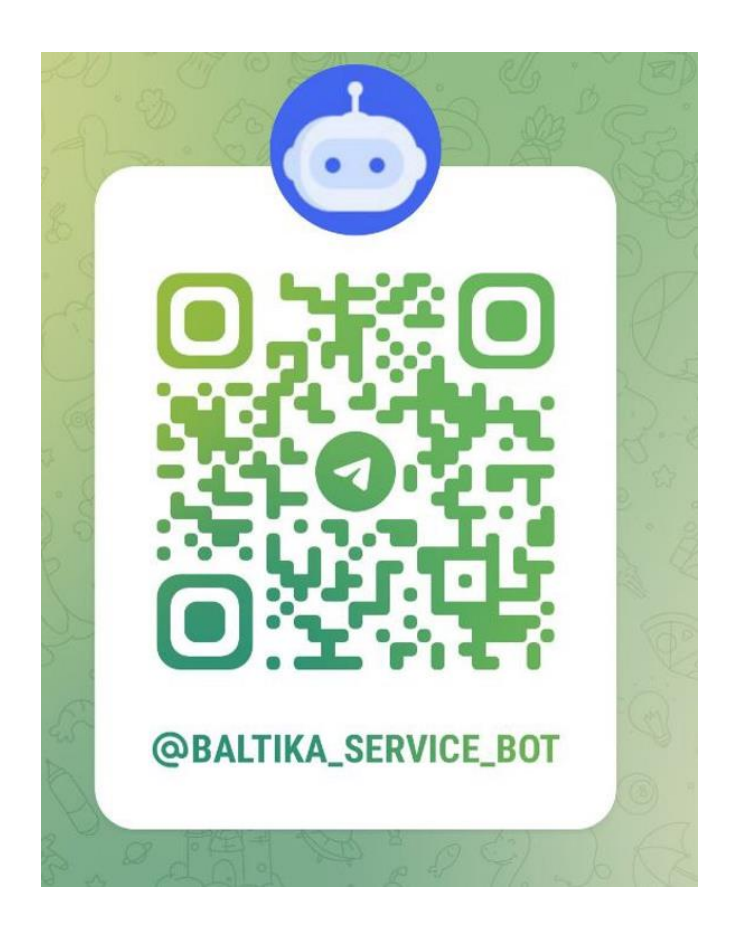

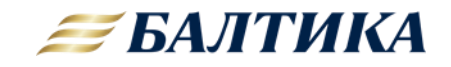

#### Шаг 2. Создание заявки в Телеграм канале Baltika Service

## Создание заявки по номеру накладной

- 1. Открыть окно чат бот в Telegram
- 2. После появления подсказкиввести номер ТТН
- Когда чат бот найдет указанную накладную, и она будет соответствовать адресу доставки, через создаем заявку

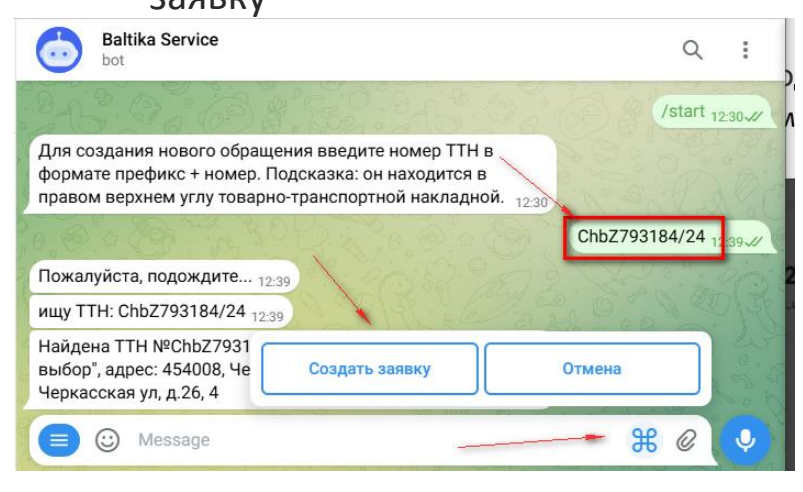

# Создание заявки из приложения Яндекс.Курьер

1. В приложении Яндекс.Курьер выбрать адрес на маршруте

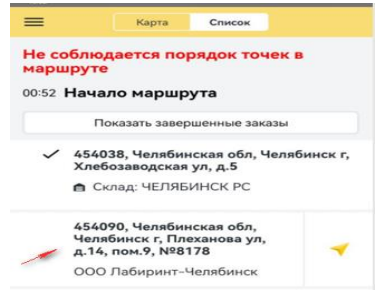

2 Далее выбирается номер заказа, по которому необходимо создать заявку и нажимается кнопка поделится

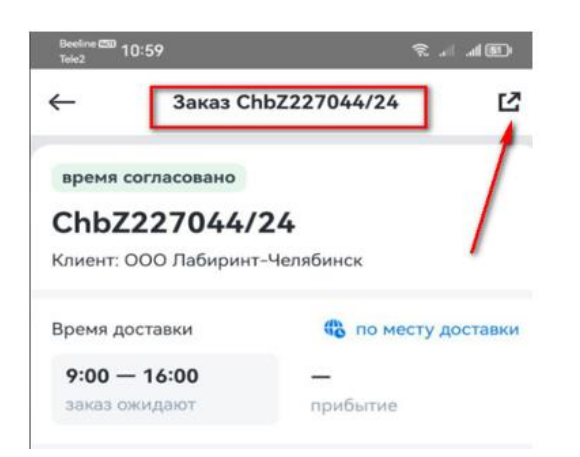

3. Далее Поделиться через приложение Telegram и выбираем контакт Baltika Service

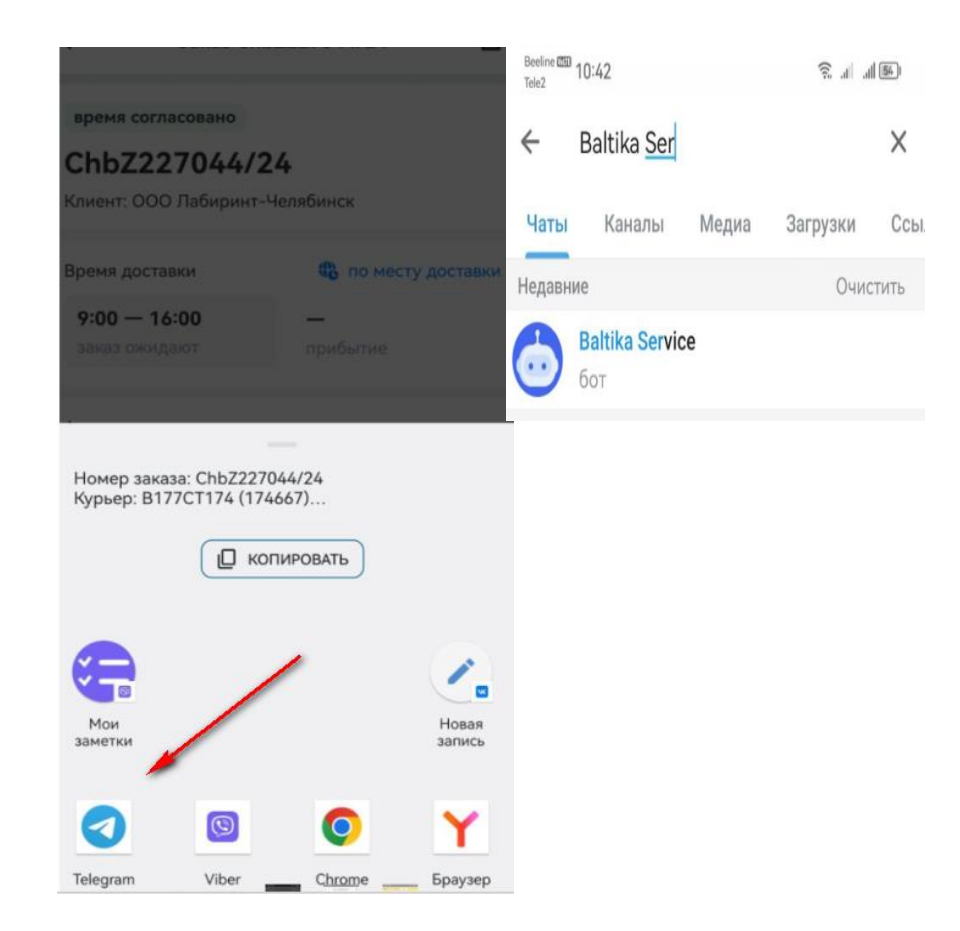

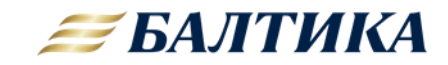

#### Шаг 3. Работа в Телеграм канале Baltika Service

Далее согласно выбранной теме необходимо ответить на вопросы чат бота, последовательно выбирая ответы через Меню в нижней части экрана

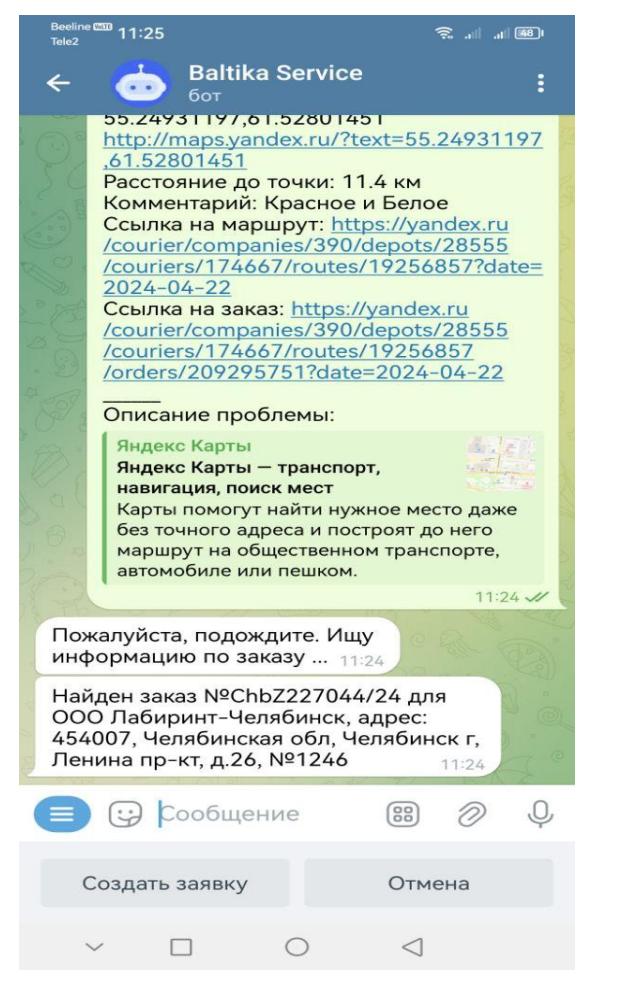

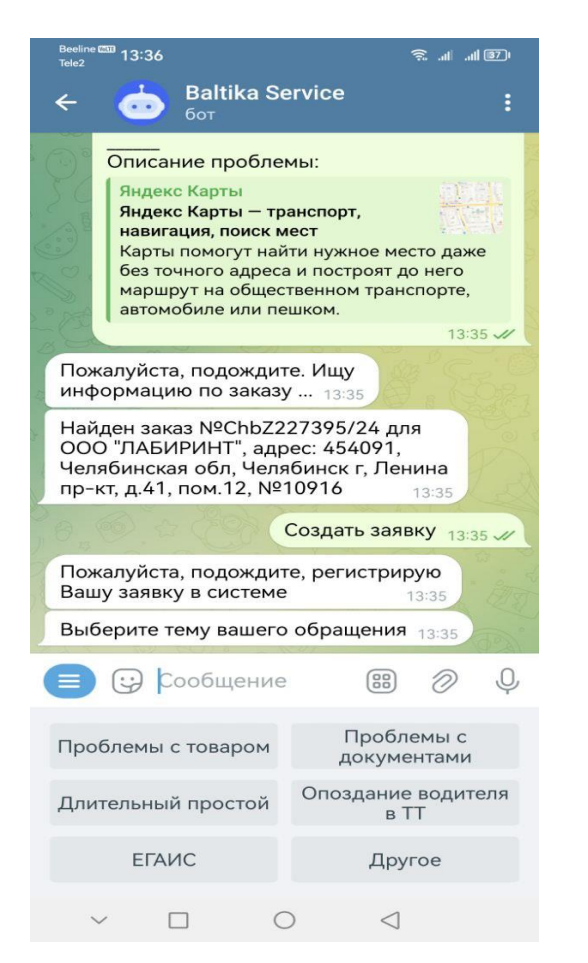

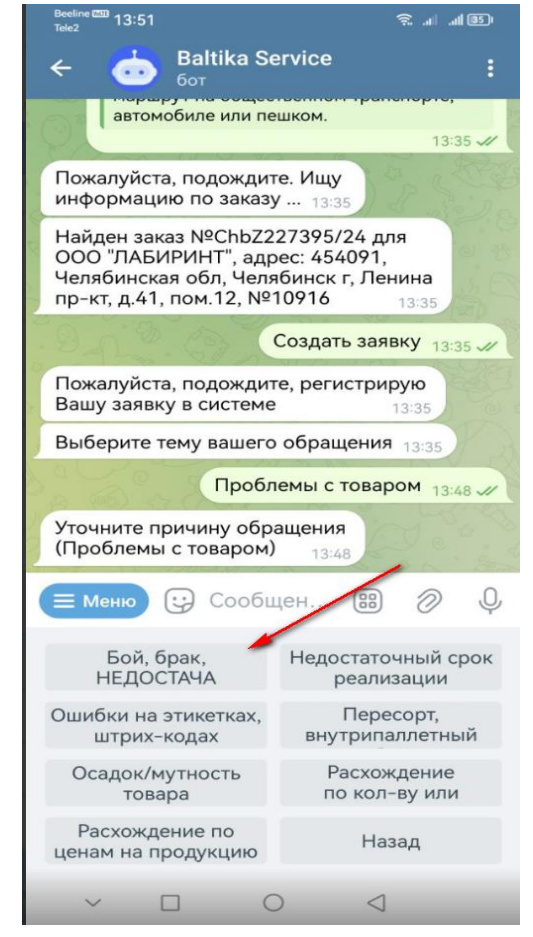

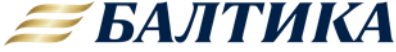

# Шаг 4. Информацию по присвоенному номеру и решению созданной заявке

- 1. После оформления заявки, ей будет присвоен номер и ориентировочное время решения вопроса
- 2. Ответ поступит также в окно диалога чат бота:

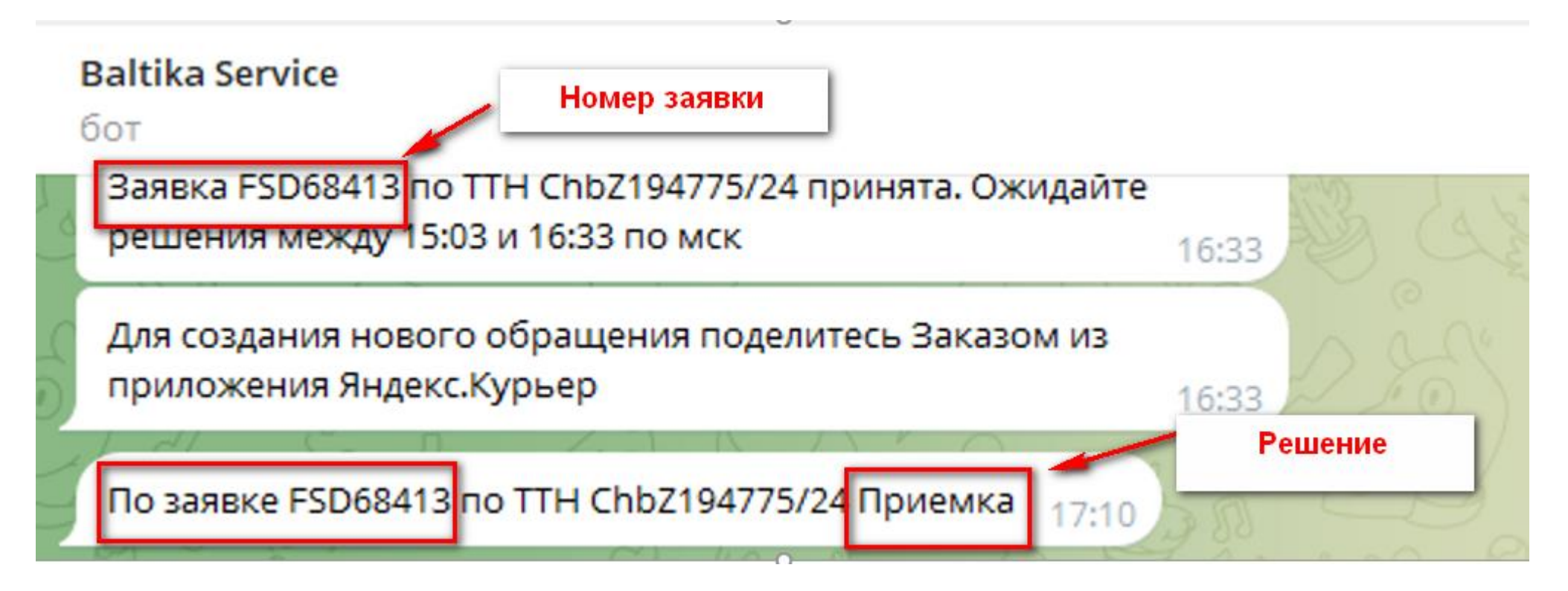

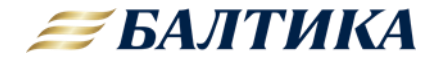

#### Вопросы

Появились вопросы (пожелания) по работе чат бота, можно написать в канал поддержки: <u>https://t.me/hp\_baltika\_service\_bot</u>

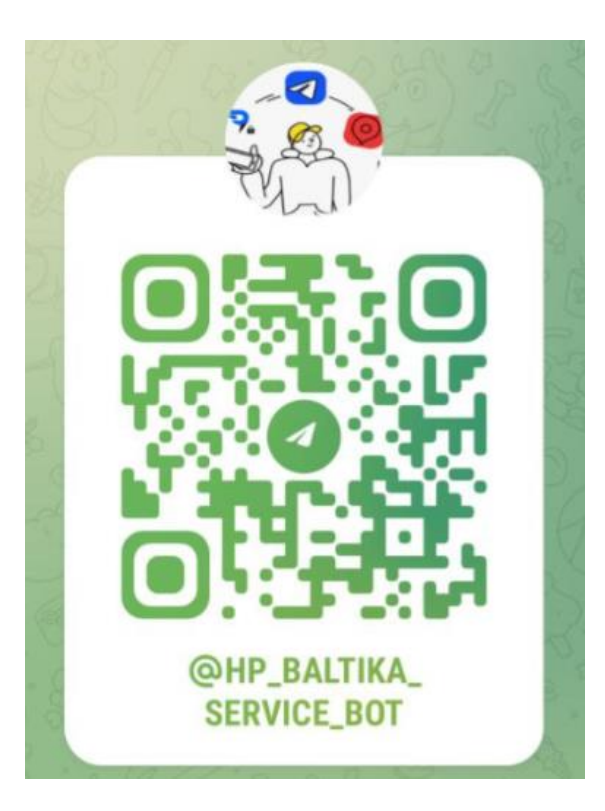

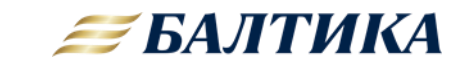